## Investigating Weather with Google Earth Student Guide

In this activity, you will use Google Earth to explore some factors that affect weather. You will:

- 1. Determine how different factors affect a location's climate.
- 2. Explore, analyze, and interpret weather patterns in 7 different U.S. cities.

Read all instructions and answer each question on your field guide.

# Step 1: Download data Open your Web browser. Go to https://eli.lehigh.edu/learners/climate-change a. b. Under Investigating Weather with Google Earth, click on Google Earth file: investigatingweather.kmz. Note: If the file download does not automatically launch Google Earth, double-click on the downloaded file investigatingweather.kmz to launch Google Earth. c. Click the arrow to the left of "Investigating Weather" in the left panel (see red arrow). 🔄 Investigating Weather d. The Investigating Weather drop-down list Schicago V Denver will extend. If you cannot see the whole V LasVegas list. scroll down. V NewYork Philadelphia SanDiego

SanFrancisco

### Step 2: Basic features of Google Earth

Note the following Google Earth features, tools, and navigation controls in the figure on the right.

- 1. **Search Panel** (arrow #1) Type in the white box to find a location.
- 3-dimensional (3D) Viewer (arrow #2) This window shows the Earth and its terrain.
- Navigation Controls (arrow #3) Use these controls to zoom, look, and move around. If the navigation controls are not visible click on View>Show Navigation>Always.

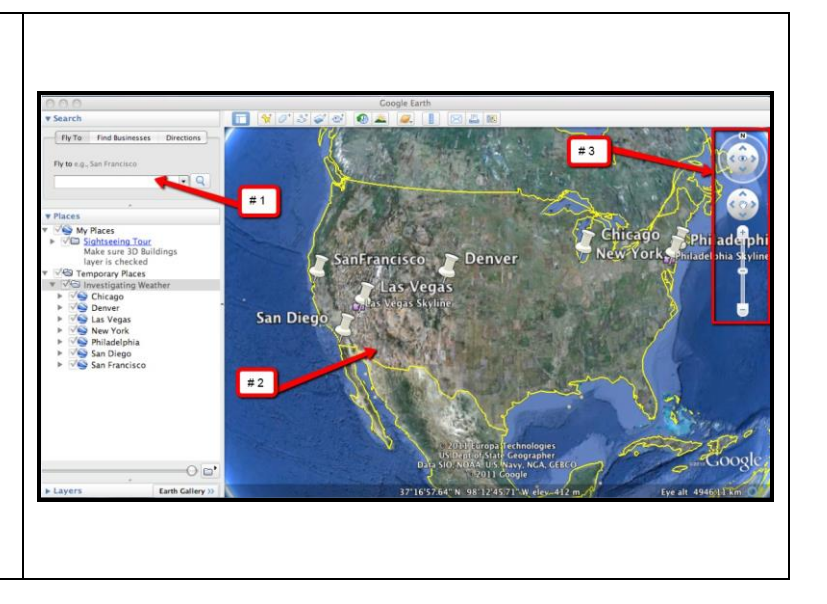

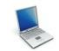

### Step 3: Interpreting climatographs

You will explore annual temperature patterns in 7 different U.S. cities using climatographs in Google Earth. During your explorations, you will record data and answer analysis questions on the **Investigating Weather with Google Earth Student Exploration Sheet**.

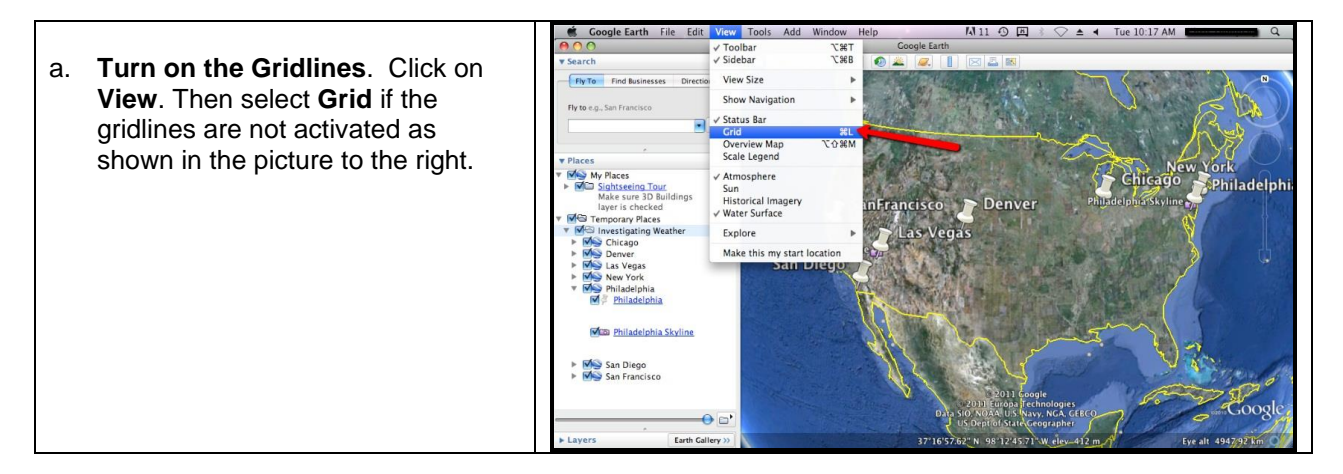

b. Double-click on Philadelphia in the Places Fly To window. Google Earth will zoom in to the city of New York Philadelphia. Philadelphia c. **Click** on the underlined word Philadelphia Skyline Philadelphia in the Places window (as shown to the right) or click on the Push-**Pin** in the 3D viewer to view the Philadelphia climatograph. 359.34 km To the right is the d. Philadelphia climatograph. Note that "months" are located on the x-axis. "temperature in degrees Celsius" is located on the right y-axis, and "precipitation in centimeters" is listed on the left y-axis. The average monthly temperature is noted by the 000gie zal red points on the graph. The Fly To average monthly precipitation is noted by the blue bars on the graph. Philadelphia, PA Lat: 39° 52'N Long: 75° 14'W Observe the pattern in the hia climatograph's temperature data. The climatograph Las Vega displays a seasonal pattern with lower temperatures during the winter months and San Diego higher temperatures during the summer months. "Google Average annual Eve alt 68465 km temperatures increase during the spring months and decrease during the fall months. Observe the pattern in the climatograph's precipitation data. In the Philadelphia climatograph, the average monthly precipitation tends to be higher during the spring and summer and lower during the fall and winter.

\*\*\*\*\*

Analyze climatographs from 7 different U.S. cities in order to complete a series of data tables and answer analysis questions on the **Investigating Weather with Google Earth Student Exploration Sheet**. Follow the directions below.

For each city, you will record weather patterns (both temperature and precipitation) based on a **seasonal** cycle. Note the season(s) in which temperature and precipitation highs and lows occur.

**Navigate** to cities by selecting the city names from the drop-down menu in the Places window or by using the Google Earth navigational tools.

**Note:** If you are zoomed out far enough to view the push-pins for more than one city in the 3D Viewer, you can view the climatographs by selecting the push-pins.

Step 4: Exploring weather patterns in San Diego and San Francisco

**Navigate** to the cities of **San Diego** and **San Francisco** with Google Earth. Examine the weather patterns in these climatographs.

000000

**Complete** the data table and answer analysis questions # **1-3** on the **Investigating Weather with Google Earth Student Exploration Sheet**. Focus on **seasonal patterns** in the climatographs. Look for periods of (1) cold and warm monthly temperatures and (2) high and low periods of monthly precipitation.

Step 5: Exploring Weather Patterns in Denver and San Francisco

**Navigate** to the cities of **Denver** and **San Francisco** with Google Earth. Examine the weather patterns in these climatographs.

000000

**Complete** the data table and answer analysis questions # **4-5** on the **Investigating Weather with Google Earth Student Exploration Sheet**. Focus on **seasonal patterns** in the climatographs. Look for periods of

(1) cold and warm temperatures and (2) high and low periods of precipitation.

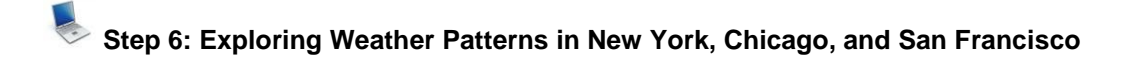

**Navigate** to the cities of **New York**, **Chicago**, and **San Francisco** with Google Earth. Examine the weather patterns in these climatographs.

**Complete** the data table and answer analysis question # 6 on the **Investigating Weather with Google Earth Student Exploration Sheet**. Focus on **seasonal patterns** in the climatographs. Look for periods of (1) cold and warm temperatures and (2) high and low periods of precipitation.

Step 7: Exploring Weather Patterns in Las Vegas and Philadelphia

**Navigate** to the cities of **Philadelphia** and **Las Vegas** with Google Earth. Examine the weather patterns in these climatographs. **Click** on the camera icon at both locations to observe the skyline pictures associated with these 2 cities. This will be helpful in your analysis.

| ▲ △      | Investigating Weather  |
|----------|------------------------|
| N        | S Chicago              |
|          | Senver Denver          |
| <b>V</b> | 😂 Las Vegas            |
|          | ✓ ♣ Las Vegas          |
|          | View Las Vegas Skyline |
|          | New York               |
| V V      | 😂 Philadelphia         |
|          | Philadelphia           |
|          | Madelphia Skyline      |
| Þ        | 🥸 San Diego            |
|          | San Francisco          |
|          |                        |

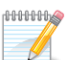

00000000

**Complete** the data table and answer analysis question # 7 on the **Investigating Weather with Google Earth Student Exploration Sheet**. Focus on **seasonal patterns** in the climatographs. Look for periods of (1) cold and warm temperatures and (2) high and low periods of precipitation.